## OLLI at UK Registration Website Navigation Window

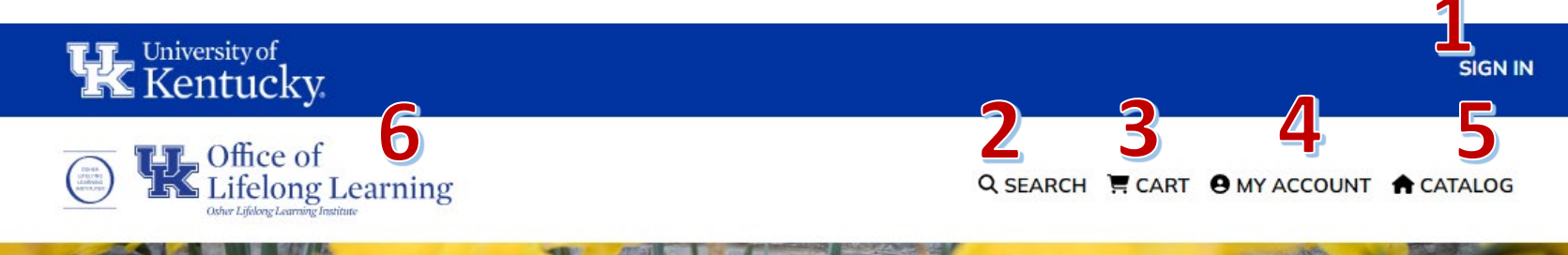

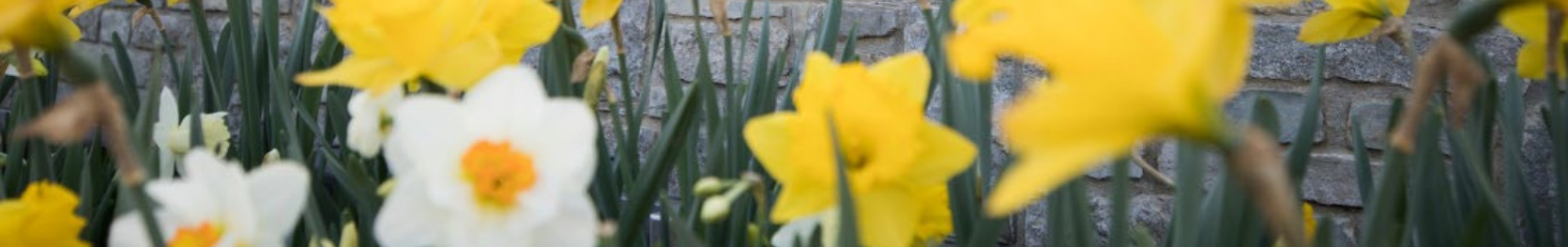

**1** SIGN IN: This link takes you to the Sign In page. This is where you will sign into your account or create a new account.

2 search: This link takes you to the Advanced Search page, which will let you search for a specific class/classes.

**3** CART: This link takes you to your Shopping Cart page, where you can view items you have added, remove items, and begin Check Out.

**4** MY ACCOUNT: This link takes your Account page, where you can view/update your Profile, Username and Password, view order History, view your Class List, view your active Memberships, Make a Payment for outstanding balances, and more.

**5 CATALOG:** This link takes you to Catalog page, which is where you will need to go for Membership, registering for courses in Lexington and Morehead, socials, events, trips, and FAQs.

**6 OFFICE WEBSITE:** This link takes you to the OLLI Office page, <u>https://www.uky.edu/olli/</u>, which is separate from the registration website.